# OEE Studio Tool Tip

#### Schedule & Email Reports (v4.x)

Deb-Tech Systems, Inc. & Production Improvement Systems Ltd. Debbie.Olk@DebTechSystems.com Russell@ProductionImprovement.com 815.988.5534 Updated January 16, 2019

# Schedule & Email Reports

- The Schedule Reports module provides the ability to setup Reports in the Reports tab to be scheduled and emailed. <u>Only the reports in the Reports tab can be</u> <u>scheduled.</u>
- There is an extra application that must be installed on the server. This application is the OEE Studio Scheduler. It runs as a background service monitoring pending scheduled reports. This must be installed and configured in order to email the reports. (please contact us so that we can work with your IT team to get this installed on the server.)
- The Default Email Settings can be found within OEE Studio – Settings – Default Settings – Default Email Settings.

# Schedule Reports

- It is <u>very</u> important to understand when your shifts start and end to ensure that the report can be created.
- The Schedule Reports option provides the ability to schedule a report to be emailed at a preset 'scheduled' time.
- This requires the OEE Studio Scheduler Service to be installed on the same server as the XL Bolt-On Data Collector.
- (Please contact us to work with your IT team to get it installed.)

### Set the Schedule Defaults in <u>OEE Studio</u>

| System -               | Hide Main Menu                         |                              |                                 |                                |                                |                     |
|------------------------|----------------------------------------|------------------------------|---------------------------------|--------------------------------|--------------------------------|---------------------|
| Connection and License | Default Start Time                     | Job User Fields              |                                 | Shift User Fields              |                                |                     |
| System Information     | Shift Start Time 6:30 AM 🚊             | Job User Number Descriptions | Job String Descriptions         | Shift User Number Descriptions | Shift User String Descriptions |                     |
| Check for Updates      | Shift End Time 11:30 PM 🌨              | User No. 1 Nbr Operators     | User String 1 Setup Operator    | User No. 1 Reject Reason 1     | User String 1 Lead             |                     |
| A Defaults             | Downtime calculation                   | User No. 2 Setup Labor Hours | User String 2 Run Operator      | User No. 2 Reject Reason 2     | User String 2 Operator 1       |                     |
| Delauits               | Include Standby in Downtime            | User No. 3 Run Labor Hours   | User String 3 Training Operator | User No. 3 Reject Reason 3     | User String 3 Operator 2       |                     |
| General Defaults       | ✓ Include Setup in Downtime            | User No. 4 Material Rate     | User String 4 Mechanic          | User No. 4                     | User String 4 Mechanic         |                     |
| Logging                |                                        | User No. 5                   |                                 | User No. 5                     |                                |                     |
| OEE Data 🦷             |                                        | User No. 6                   |                                 | User No. 6                     |                                |                     |
| Impore Data            |                                        | User No. 7 Changeover STD    |                                 | User No. 7                     |                                |                     |
| Ignore butta           |                                        | User No. 8 Crew Size         |                                 | User No. 8                     |                                |                     |
|                        | Default Email Settings                 |                              |                                 |                                |                                |                     |
|                        | Title OEE Studio Scheduled Repo        | rt : #FavoriteTitle# Reve    | ert to default                  | Config                         | ure Default Email S            | ettinas.            |
|                        | Message                                |                              |                                 | Apply Changes                  |                                |                     |
|                        | Please find attached the OEE Studio S  | cheduled report : Reve       | rt to default                   |                                | ana message car                | n be moalfied.      |
|                        | #Favorite little # for your attention. |                              | In                              | is is the detault t            | ext. If you change             | e the text, you can |
|                        |                                        |                              | al                              | ways click on th               | e Revert to default            | to put it back to   |
|                        | Besicients (Connects with considered)  |                              | fa                              | ctory settings.                |                                |                     |
|                        | Recipients (Separate with semicolons)  |                              |                                 |                                |                                |                     |
|                        |                                        |                              | <b>E</b> m                      | tor the default P              | ocinionte Itie a a             | and idea to onter   |
|                        |                                        |                              |                                 |                                | ecipienis. It is a go          |                     |
|                        |                                        |                              |                                 | i possible recipie             | enis and men wher              | i you schedule      |
| Settings               |                                        |                              | Th I                            | e report, you ca               | n moairy the list. Y           | ou can aiso use     |
| Z Anaryocs Keports     |                                        |                              |                                 | ctive Directory g              | roups.                         |                     |

Click on the **Settings** tab **bottom left corner** of OEE Studio. Select **Defaults – General Defaults**. Enter all possible **Recipients** for any of the reports. You can also enter Active Directory groups. When you schedule a specific report, you can remove recipients or add different ones. Click **Apply Changes** to save the information.

| Shift Dat           | ta 🐨           |                      |       |              |                      |              |        |
|---------------------|----------------|----------------------|-------|--------------|----------------------|--------------|--------|
| Shift Analysis      |                | Row Area             |       |              |                      |              |        |
| Shine Andrysis      |                | Device               |       |              |                      |              |        |
| 🛛 🚴 Job Data        | a ••••         | Shift                |       |              |                      |              |        |
|                     |                | Chift Internal       |       |              |                      |              |        |
| Job Comparison      |                | Shint Interval       |       |              |                      |              |        |
| II II               |                |                      |       |              |                      |              |        |
| Cation Order Typ    | OrderType      | PlanningPlant Pla    | ant F | Regio        | PivotGrid Field Lis  | st           | 2      |
| nce 🛛 Quality       |                |                      |       | Droj<br>Heri | Drag Items to the Pi | votGrid      |        |
| Shift û             | - Start T û    | End Time             | û     | Gra          | Target Count         |              | ^      |
| Eirat Shift         | E 5/2/2016 6:0 | E/2/2016 4/20:01 DM  | +     | AVa          | Total Count          |              |        |
| E First Shirt       | = 5/4/2016 6:0 | 5/4/2016 4 30:01 PM  |       |              | Total Time           |              | -      |
|                     | - 5/5/2016 6:0 | 5/5/2016 :30:01 PM   |       |              | Liese No. 1          |              | -      |
|                     | - 5/6/2016 6:0 | 5/6/2016 4:30:01 PM  |       |              | User No. 1           |              | _      |
|                     | - 5/9/2016 6:0 | 5/9/2016 4:30:01 PM  |       |              | User No. 2           |              |        |
|                     | - 5/10/2016 6: | 5/10/2015 4:30:01 PM |       |              | User No. 3           |              |        |
|                     | - 5/11/2016 6: | 5/11/20:6 4:30:01 PM |       |              | User No. 4           |              |        |
|                     | - 5/12/2016 6: | 5/12/20:6 4:30:01 PM |       |              | User No. 5           |              |        |
|                     | = 5/13/2016 6: | 5/13/20 6 4:30:01 PM |       |              | Liser No. 6          |              |        |
|                     | = 5/16/2016 6: | 5/16/20 6 4:30:01 PM |       |              | 0361110.0            |              | _      |
| First Shift Total   |                |                      | _     |              | User No. 7           |              |        |
| First Shift WE      | 5/7/2016 6:0   | 5/7/2010 2:30:01 PM  |       |              | User String 2        |              |        |
|                     | - 5/14/2016 6: | 5/14/20 6 2:30:00 PM |       |              | User String 3        |              |        |
| First Shift WE Tota |                |                      |       |              | User String 4        |              |        |
| 😑 Gap Shift         | - 5/4/2016 4:3 | 5/4/2016 6:00:00 AM  |       |              | -                    | n            |        |
|                     | - 5/7/2016 2:3 | 5/8/2016 2:30:03 PM  |       |              | Drag fields between  | areas below: |        |
| Gap Shift Total     |                |                      |       |              | 🝸 Filter Area        | Column A     | rea    |
| Second Shift        | - 5/3/2016 4:3 | 5/4/2016 4:30:01 AM  |       |              | Enterprise           | ^            |        |
|                     | - 5/4/2016 4:3 | 5/5/2016 4:30:01 AM  |       |              | Geographic           | ·F           |        |
|                     | - 5/5/2016 4:3 | 5/6/2016 :: 30:01 AM |       |              | Location             |              |        |
|                     | - 5/6/2016 4:3 | 5/7/2016 4 30:01 AM  |       |              | Location             | <u> </u>     |        |
|                     | = 5/9/2016 4:3 | 5/10/2016 1:30:01 AM | 1     |              | Row Area             | ∑ Data Are   | a      |
|                     | = 5/10/2016 4: | 5/11/2016 4/30:01 AM |       |              | Device               | Availability | ^      |
|                     | = 5/12/2016 4: | 5/13/2016 4:30:01 AM |       |              | Shift                | OEE          | #      |
|                     | - 5/13/2016 4: | 5/14/2016 4:30:01 AM |       |              | Chift Internal       |              |        |
| Second Shift Total  | 3/13/2010 4:   |                      |       |              | Shift Interval       | Performance  | e v    |
| Second Shirt Total  |                |                      |       |              | Defer Layout Upo     | date         | Update |
|                     |                |                      |       |              |                      |              |        |

#### Finding Valid Shift Start and End Times

It is <u>VERY</u> important that you understand what your shift Start and End times are as they could be off by a couple of seconds. (This is an issue with your Vorne XL device.)

You can find them by navigating to **Shift Data – Shift Analysis**.

Select the **Show/Hide Fields** option and scroll all the way to the end of the list to find '**Shift Interval**'

Drag **Shift Interval** to the Row Area.

#### Step 1 – Setting up the Report Parameters

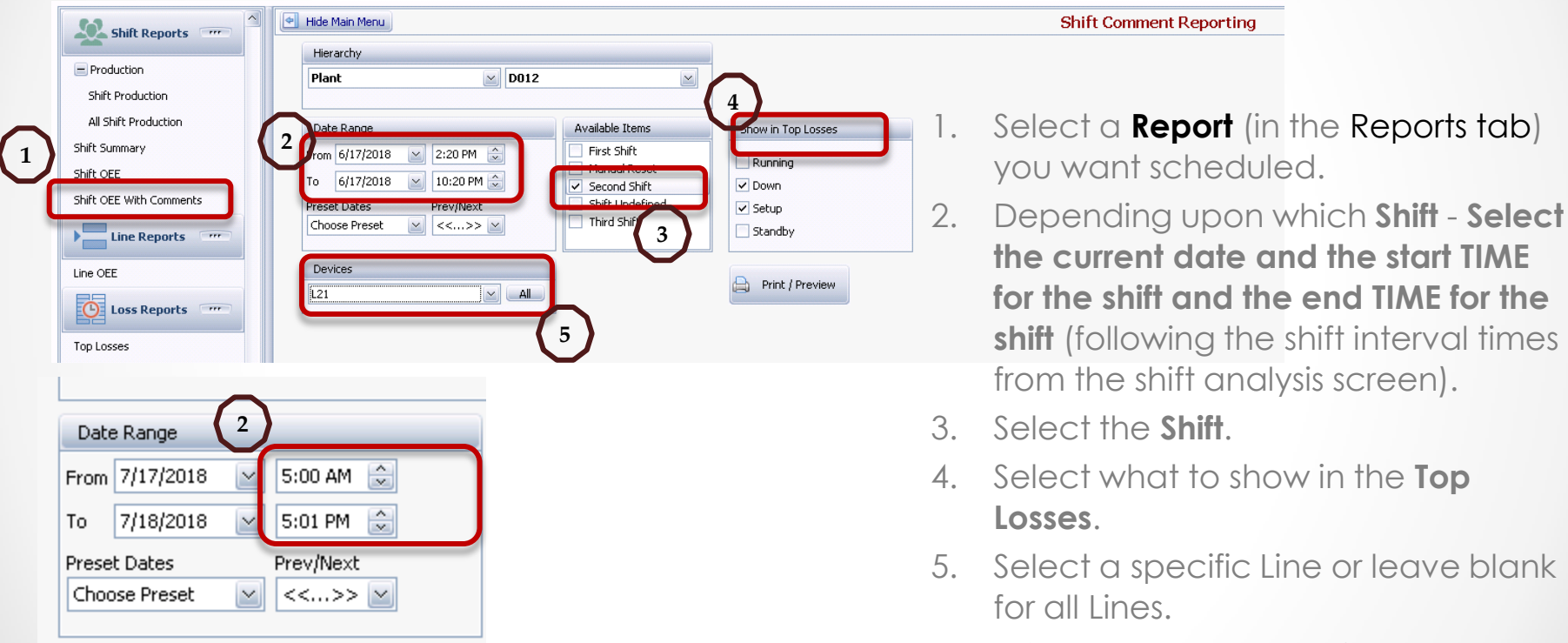

If your shift end time is a couple of seconds after the hour, then you need to add a minute to the End Time of the date range. Click the Add to Favorites Button.
 <u>Do not click Print/Preview the report.</u>

| A | dd to Favori     | es                                                                   | E |  |  |  |  |  |  |
|---|------------------|----------------------------------------------------------------------|---|--|--|--|--|--|--|
|   | Identification   |                                                                      |   |  |  |  |  |  |  |
|   | Title            | 5hift Comment Report - 2nd Shift L22                                 |   |  |  |  |  |  |  |
|   | Description      | D012<br>L22<br>Created by vorneadmin 6/17/2018<br>2nd Shift selected |   |  |  |  |  |  |  |
|   | Group Name       | Second Shift                                                         |   |  |  |  |  |  |  |
|   | Date Range       |                                                                      |   |  |  |  |  |  |  |
|   | Range            |                                                                      |   |  |  |  |  |  |  |
|   | Available To     | All Users      Just Me                                               |   |  |  |  |  |  |  |
|   | Status           | Active     3 O Disabled     X     Delete Permanently                 |   |  |  |  |  |  |  |
|   | 🔞 Set So         | eduling 4 OK Cancel                                                  |   |  |  |  |  |  |  |
| Ŀ | No Scheduling is | Currently Defined                                                    |   |  |  |  |  |  |  |

### Step 2 – Setting up the Favorite

- It might be a good idea to add a little more description of the report as this is what will show up in the Subject line of the email.
- Select the Range for 1 Day(s) if you want this report send each day.
- 3. Make sure the Status is **Active**.
- 4. Click the **Set Scheduling** Button.

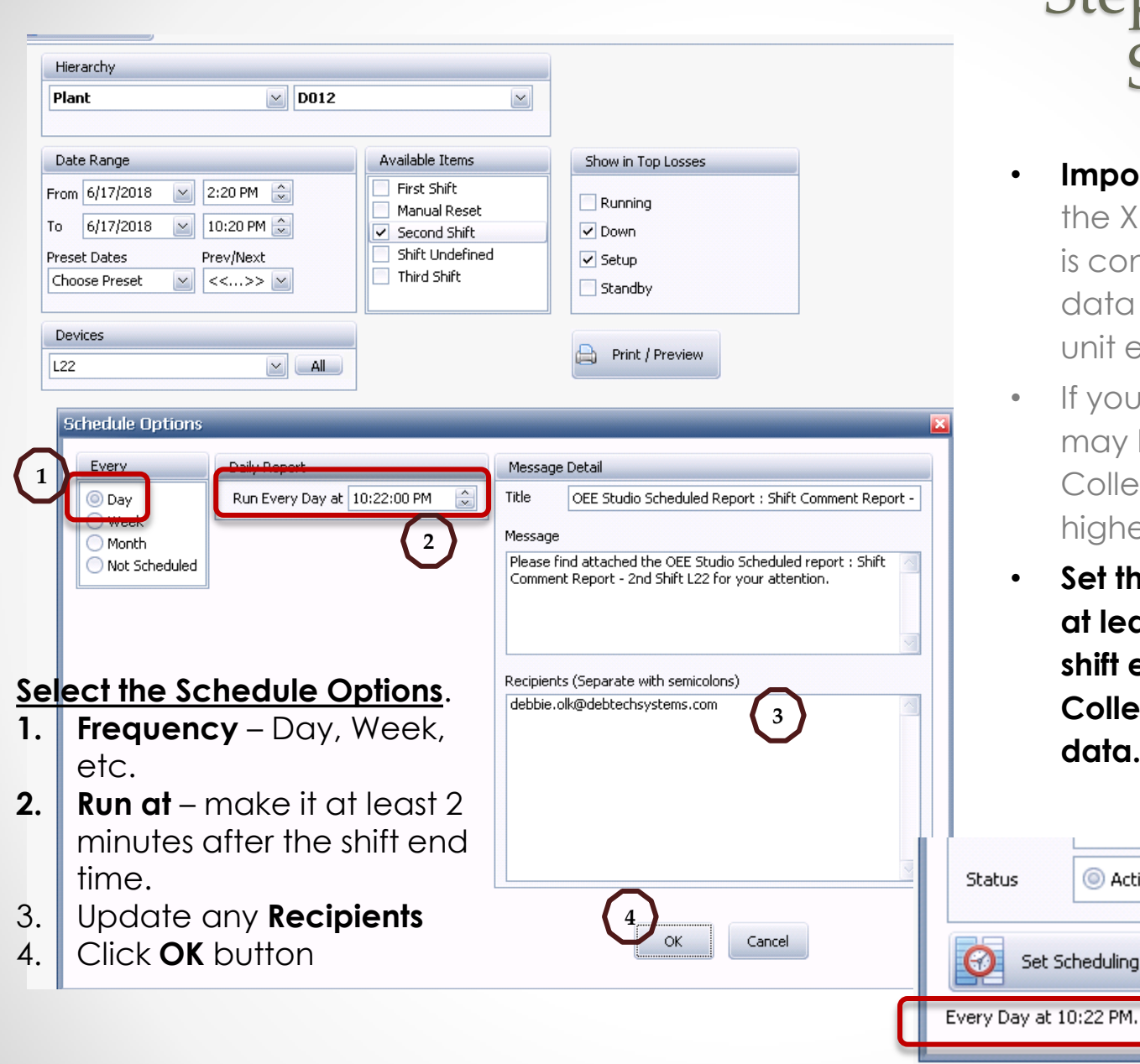

#### Step 3 – Set the Schedule

- Important Note Most often • the XL Bolt-On Data Collector is configured to look for new data from each Vorne XI unit every 1 minute.
- If you don't see your report, it • may be that the Data Collector is configured at a higher rate than 1 minute.
- Set the schedule time to be • at least 2 minutes after the shift ends to give the Data Collector time to harvest the data.

Active

Set Scheduling

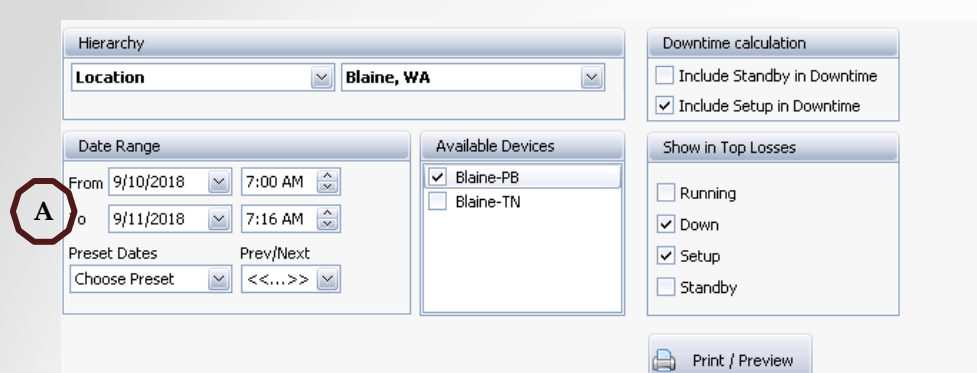

| Every                                                               | Daily Report                | Message Detail                                                                                         |
|---------------------------------------------------------------------|-----------------------------|----------------------------------------------------------------------------------------------------|
| ◎ Day<br>○ Week                                                     | Run Every Day at 7:17:00 AM | Title OEE Studio Scheduled Report : Line OEE Report - BLN                                              |
| O Month Not Scheduled                                               |                             | Please find attached the OEE Studio Scheduled report : Line<br>OEE Report - BLN PB for your attention. |
| Time Filters                                                        |                             |                                                                                                    |
| Start Time         7:00:00 AM           End Time         7:16:00 AM |                             | Recipients (Separate with semicolons)                                                                  |
| Single Day Reporting                                                |                             |                                                                                                    |
| <ul> <li>Full Day</li> <li>Current Day Only</li> </ul>              |                             |                                                                                                    |
| Show Projected Scheduling                                           |                             |                                                                                                    |
|                                                                     |                             | OK Cancel                                                                                              |

### Step 3 – Time Filters and Single Day Reporting

A - The **Date Range** for the report must align with the Shift Start and End times from your Vorne XL devices. (see page 5 above)

**B** – The **Time Filters** in the Schedule Options provides the scheduler with the Start and End times of the data for the report.

C – Single Day Reporting – If you want the Line OEE report for a full production day, then you would select Full Day. If you are creating a report for a specific shift, then you select Current Day Only.

| Plant                              | <b>D012</b>               |                                       |                    |
|------------------------------------|---------------------------|---------------------------------------|--------------------|
| Date Range                         |                           | Available Items                       | Show in Top Losses |
| From 6/17/2018 🕑<br>To 6/18/2018 🕑 | i 10:20 PM ↔<br>6:20 AM ↔ | First Shift Manual Reset Second Shift | Running     Down   |
| Preset Dates<br>Choose Preset 🛛 🗹  | Prev/Next                 | Shift Undefined                       | Setup              |
| Devices                            |                           |                                       | Duich / Dura inco  |

### Third Shift

- If your Third Shift starts the evening before, then you need to be very explicit with the Date Range selection.
- When setting up the report the first time, the **From** date should be today and the time is the start time of the Third Shift.
- The **To** date should be set to tomorrow and the time is the end time of the Third Shift.
- Follow the rest of the steps above making sure that the scheduled time is at least 2 minutes after the shift has ended.

|                                    | Standb                       | v                               |                                                                                                    | Pr   | rojected Scheduling                                                                                                    | a x   |          |
|------------------------------------|------------------------------|---------------------------------|----------------------------------------------------------------------------------------------------|------|----------------------------------------------------------------------------------------------------|-------|----------|
| Include Charts                     |                              |                                 |                                                                                                    |      | Projected Scheduling Details                                                                                                    |       |          |
| State Summary                      | -                            |                                 |                                                                                                    |      | Report Run Date : 1/16/2019 6:01 AM                                                                                                    | 1     |          |
| Schedule Options                   |                              |                                 | x                                                                                                    |      | Range Selected : 1 Day(s)                                                                                                    |       |          |
| Every                              |                              | Daily Report                    | Message Detail                                                                                                    |      | End Date : 1/15/2019 5:00 AM<br>End Date : 1/16/2019 5:00 AM                                                                                                    | Tim   | Zamaa    |
| Day     Week                       |                              | Run Every Day at 6:01:00 AM     | Title OEE Studio Scheduled Report : All Shift Production Sum                                                           |      | Location Colorado Springs, CO<br>First Shift, Overtime, Second Shift, Third Shift                                                                                                 | 1111  | ie Zones |
| O Month                            |                              | This one changes, 1hr later     | Message                                                                                                    |      | Report Run Date : 1/17/2019 6:01 AM                                                                                                    |       |          |
| O Not Scheduled                    |                              |                                 | Please find attached the OEE Studio Scheduled report : All  Shift Production Summary Report_ABOnly for your attention. |      | Range Selected : 1 Day(s)<br>Start Date : 1/16/2019 5:00 AM<br>End Date : 1/17/2019 5:00 AM                                                                                       |       |          |
| Start Time 5:00<br>End Time 5:00   | 0:00 AM 🛟                    | <b></b>                         |                                                                                                    |      | Location Colorado Springs, CO<br>First Shift, Overtime, Second Shift, Third Shift                                                                                                 |       |          |
| Single Day Reportir                | ng                           | This stays the same             | Recipients (Separate with semicolons)                                                                                  |      | Report Run Date : 1/18/2019 6:01 AM                                                                                                    |       |          |
| Full Day     Current Day           | la .                         |                                 |                                                                                                    |      | Range Selected : 1 Day(s)<br>Start Date : 1/17/2019 5:00 AM<br>End Date : 1/18/2019 5:00 AM                                                                                       |       |          |
|                                    |                              |                                 |                                                                                                    |      | Location Colorado Springs, CO<br>First Shift, Overtime, Second Shift, Third Shift                                                                                                 |       |          |
| Show Projected                     | Scheduling                   |                                 |                                                                                                    |      | Report Run Date : 1/19/2019 6:01 AM                                                                                                    |       |          |
| You are schedul<br>Report run date | ed to receive<br>is Wednesda | this report Every Day at 6:01 A | AM. OK Cancel                                                                                                    |      | Range Selected : 1 Day(s)<br>Start Date : 1/18/2019 5:00 AM<br>End Date : 1/19/2019 5:00 AM<br>Location Colorado Springs, CO<br>Ficier Staff. Overtime. Second Shift. Third Shift |       |          |
| The report was r                   | un using the                 | following values:               |                                                                                                    |      |                                                                                                    | Close |          |
| Date Kange:                        | law                          |                                 |                                                                                                    | C.mm |                                                                                                    |       | A        |

- Date Values: From 1/15/2019 5:00:00 AM To 1/16/2019 5:00:00 AM Start Time: 5:00 AM End Time: 5:01 AM Hierarchy: Focation Hierarchy: Focation Hierarchy: Value: Colorado Springs, CO Salected Shifts: First Shift: Ouestime, Second hift, Third Shift Down Time Include Standby: False Down Time Include Setup: True All Shift Production Report Grouping: 0 Top Losses Downtime: True Top Losses Standby: True All Shift Production Report State Comparison: True All Shift Production Report State Comparison: True All Shift Production Report OEE Trend: False
- If your server is in one time zone and your plant is in a different time zone, you need to <u>Schedule</u> the report to run in the time zone of the server.
- For this example, the server is in the Central U.S. Time Zone. The plant is in the Mountain Time Zone – one hour behind the server.
- You would set the <u>REPORT</u> time values for the shift start and end times (i.e. 5:00AM – 5:00PM) of the MTN time zone and the report to <u>RUN</u> at the CST time zone. (i.e. 6:01AM)

#### Email Example

| Cc        |                                         |                     |                          |                         |                         |                                         |
|-----------|-----------------------------------------|---------------------|--------------------------|-------------------------|-------------------------|-----------------------------------------|
| Subject:  | OEE Studio Schedule                     | d Report : Shift Co | mment Report - 3rd Shift | L22                     |                         |                                         |
| 🖂 Message | 🔁 Shift Comment R                       | eport.pdf (146 KB)  |                          |                         |                         |                                         |
|           |                                         |                     |                          |                         |                         |                                         |
| A         | 1 1 <b>1</b> 1 1 1 1 1 1 1 1            | 2                   | 131111111144             | (i) (1) (1) (1) (5) (1) | (1) (1) (1) (1) (6) (1) | (a) a (1) a (a) (7) a (a) a             |
| · · ·     | 1 I I I I I I I I I I I I I I I I I I I | 1 1                 | 1 1 1                    | 1 1                     | 1 1                     | 1 I I I I I I I I I I I I I I I I I I I |

<---- This is an automatically generated email. Please do not respond. ---->

Please find attached the OEE Studio Scheduled report : Shift Comment Report - 3rd Shift L22 for your attention.

You are scheduled to receive this report Every Day at 6:22 AM. Report run date is Monday, June 18, 2018.

The report was run using the following values:

Date Range: 1 Day Date Values: From 6/17/2018 6:20:00 AM To 6/18/2018 6:20:00 AM Hierarchy: Plant Hierarchy Value: D012 Device: L22 Start Time: 10:20 PM End Time: 6:20 AM Down Time Include Standby: True Down Time Include Setup: False Selected Shifts: Third Shift Production OEE Show Run State: False Production OEE Show Down State: True Production OEE Show Setup State: True Production OEE Show Standby State: False The contents of the email indicate the selection settings for the specific report. This is helpful in troubleshooting.

### Example of a scheduled report in the Favorites

#### screen.

| Home            | ~ |   | Hide Main Menu       |                                    |            | Sa                  | ved Favorites |             |                 |      |                      |                          |
|-----------------|---|---|----------------------|------------------------------------|------------|---------------------|---------------|-------------|-----------------|------|----------------------|--------------------------|
| Dashboard       |   | [ | Enter text to search |                                    | Find Clear |                     |               |             |                 |      | Remove Filters and F | Revert to Default Layout |
| About           |   | 3 | Screen û             |                                    |            |                     |               |             |                 |      |                      |                          |
| Favorites       |   |   |                      |                                    |            |                     | Favorites     |             |                 |      |                      |                          |
| Analysis        |   |   | Status               | ♡ Title                            | Hierarchy  | Group Name          | Availability  | Date Range  | Schedule Status |      |                      |                          |
|                 |   |   | ± Screen: Availat    | ility - Graphical                  |            |                     |               |             |                 |      |                      |                          |
| J Trends        |   |   | 🗄 Screen: Availat    | ility - Tabular                    |            |                     |               |             |                 |      |                      |                          |
|                 |   |   | \pm Screen: Job An   | alysis                             |            |                     |               |             |                 |      |                      |                          |
| () Availability |   |   | \pm Screen: Loss Ev  | ents - Shift                       |            |                     |               |             |                 |      |                      |                          |
|                 |   |   | 😑 Screen: Shift Co   | omment Report                      |            |                     |               |             |                 |      |                      |                          |
| Performance     |   |   | Active               | Shift Comment Report - First Shift | Plant D012 | First Shift Reports | All Users     | Current Day | Scheduled       | Show |                      | Edit                     |
|                 |   |   | D012                 |                                    |            |                     |               |             |                 |      |                      |                          |
| Duality         |   |   | Crea                 | ted by vorneadmin 6/14/2018        |            |                     |               |             |                 |      |                      |                          |
| X Quancy        |   |   | 🛨 Screen: Time &     | Frequency Trend                    |            |                     |               |             |                 |      |                      |                          |
|                 |   |   |                      |                                    |            |                     |               |             |                 |      |                      |                          |

## **Contact Us**

- As the Vorne Authorized Reporting Consultants, we provide customized reporting solutions, including working with data from your ERP/MRP systems.
- In addition to customized reporting, we provide support and customization for the **OEE Studio** reporting software (designed specifically for the data captured from the Vorne XL devices).
- We also provide sales, support and customization for OEE Alert. (<u>www.OEEAlert.com</u>)

OEE Studio, OEE Alert and XL Bolt-On Data Collector are part of the Marketing brand of

#### Vetii GROUP